## e-Class에 장애인식개선교육 강의가 뜨지 않을 때 강의 듣는 법

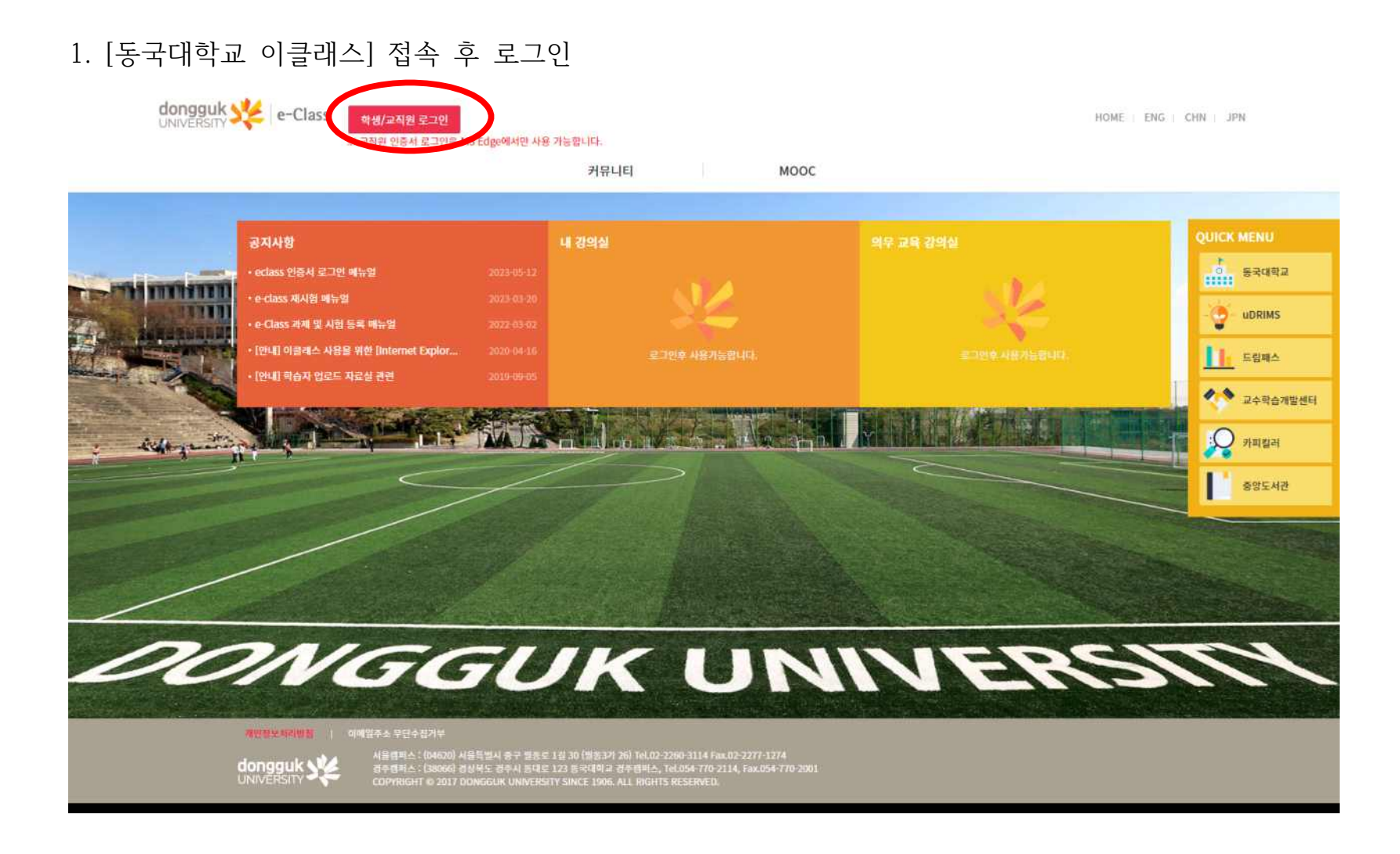

## 2. [MOOC]-[MOOC] 클릭

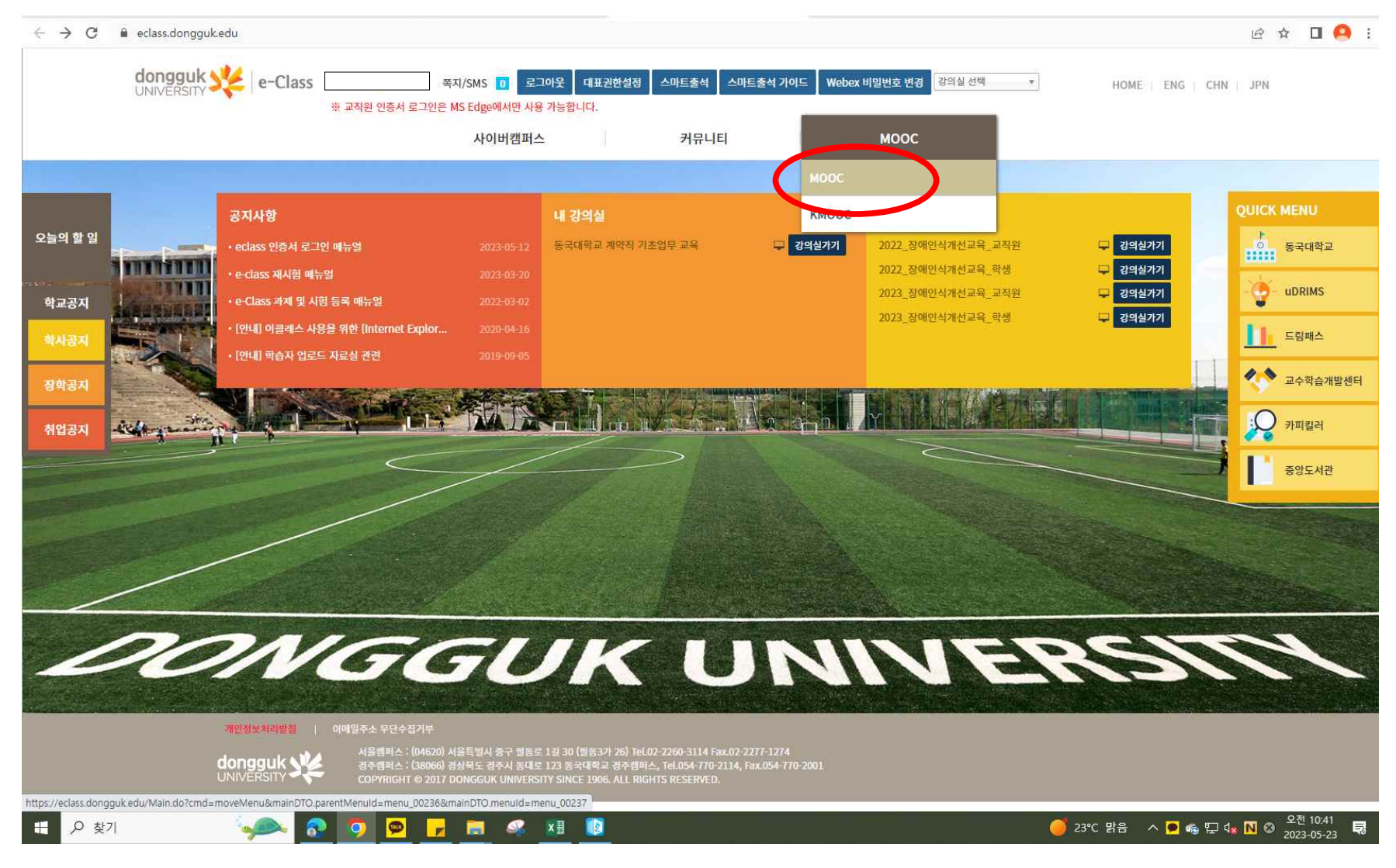

## 3. "장애인식개선교육" 검색

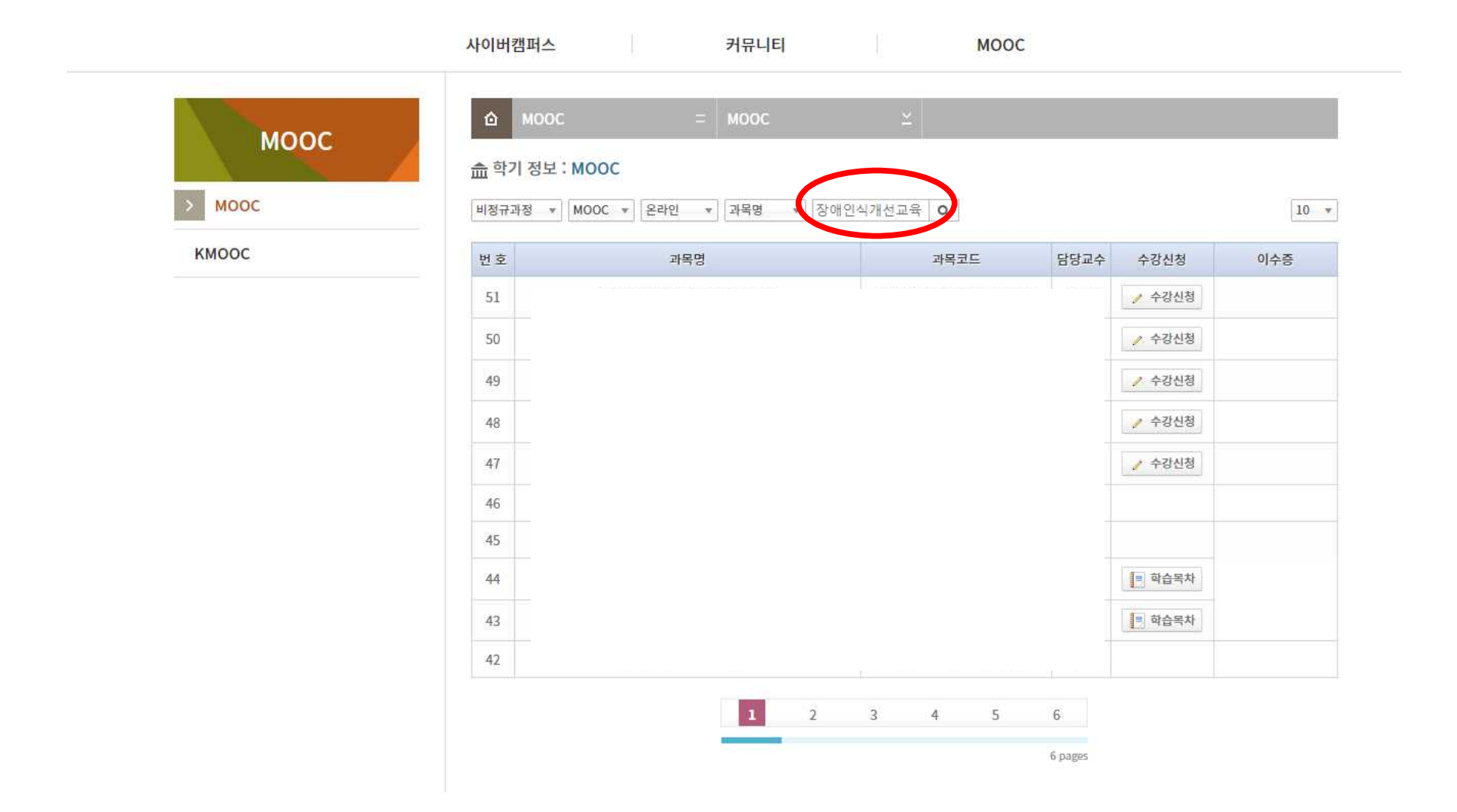

|        | 사이버캠퍼스    | 커뮤니티               | MOOC                 |      |        |     |
|--------|-----------|--------------------|----------------------|------|--------|-----|
| MOOC   | Ф моос    | = MOOC             | ž                    |      |        |     |
| MOOC   | 🎰 학기 정보 : | моос               |                      |      |        |     |
| > MOOC | 비정규과정 🔻   | MOOC ♥ 온라인 ♥ 과목명 ♥ | ٩                    |      |        | 10  |
| КМООС  | 번호        | 과목명                | 과목코드                 | 담당교수 | 수강신청   | 이수증 |
|        | 49        |                    |                      |      | 🥒 수강신청 |     |
|        | 48        |                    |                      |      | 🍠 수강신청 |     |
|        | 47        |                    |                      |      | 의 학습목차 |     |
|        | 46        |                    |                      |      | 🥒 수강신청 |     |
|        | 45        |                    |                      |      | 🥒 수강신청 |     |
|        | 44 20     |                    |                      |      |        |     |
|        | 43        |                    |                      |      |        |     |
|        | 42        | 2023_장애인식개선교육_교직원  | CORS_230425160625edf | 염수경  | 🎤 수강신청 |     |
|        | 41        | 2023_장애인식개선교육_학생   | CORS_230425160531edf | 염수경  | Emeril |     |
|        | 40        |                    |                      |      |        |     |